#### Список компонентов:

- 1. МР2307 SO-8 1шт
- 2. ULN2003 SO-16 1 IIIT
- 3. LF33ABDT DPAK 1шт
- 4. ESP12F (с прошивкой) 1шт
- 5. SIM800C 1шт
- 6. DS18B20-1шт
- 7. 0603 0.01uF 1упак
- 8. 0603 0.1uF 1упак
- 9. 0603 3900рF 1упак
- 10. Тантал E 470uF 1шт 11. 0805 10иF – 1упак
- 12. 0805 22иF 1упак
- 13. 0603 100К 1упак
- 14. 0603 8.2К 1упак
- 15. 0603 27К 1упак
- 16. 0603 10К 1упак
- 17. 0603 4.7К 1упак
- 18. 0603 100R 1упак
- 19. 1206 2.7К 1упак
- 20. 1206 11К 1упак 21. 1206 39К - 1упак
- 22. Предохранитель SMD 0,5А 1шт
- 23. Предохранитель SMD 0,5А 1шт
- 24. Дроссель 10иН 1шт
- 25. Relay 5шт
- 26. Кнопка тактовая 1шт
- 27. Клемник 2 pin 2шт
- 28. Разъём 4 ріп 1шт
- 29. Разъём 20 pin 1шт
- 30. Разъём SMA 1шт
- 31. Антенна 1шт
- 32. Корпус 1шт
- 33. PCB 1шт

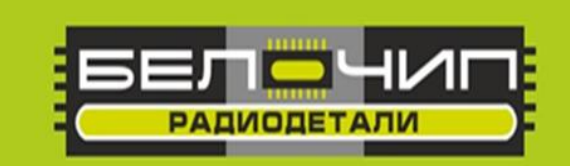

# K-080 51043

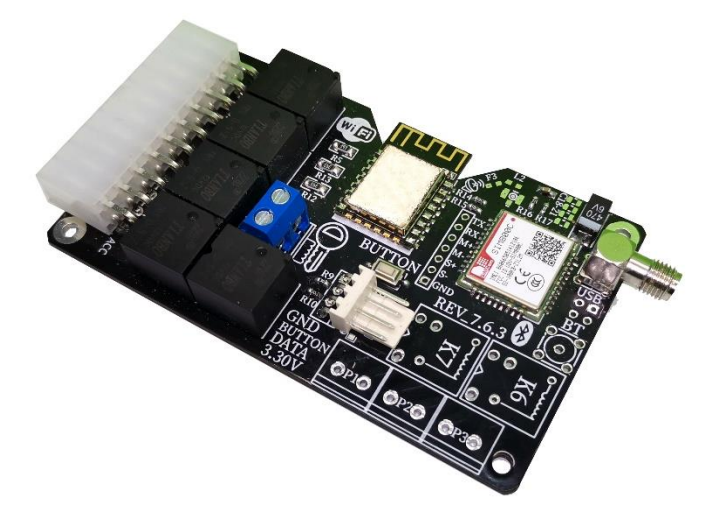

«Анатомия Автозапуска» Автозапуск двигателя автомобиля по звонку или через интернет

Устройство обладает следующими функциями:

- 1. Автозапуск двигателя автомобиля по звонку на установленную сим-карту.
- 2. Автозапуск двигателя автомобиля по команде, полученной через интернет (МQTT-запрос).
- 3. Просмотр информации о напряжении АКБ и температурных датчиков.
- 4. Управление производится через приложение для Android или PWA-приложение для Iphone.
- 5. Интеграция устройства с Yandex Алиса.

Внимание! В устройстве отсутствует датчик нейтрального положения коробки передач. При использовании устройства автозапуска в автомобилях с механической коробкой передач будьте предельно внимательны. Во избежание самопроизвольного движения автомобиля при автозапуске, ставьте коробку передач в нейтральное положение и используйте ручной тормоз!

Внимание! После сборки обязательно отмойте флюс.

Фирма оставляет за собой право на замену компонентов на аналогичные по характеристикам без изменения шелкографии на плате.

#### Принципиальная схема.

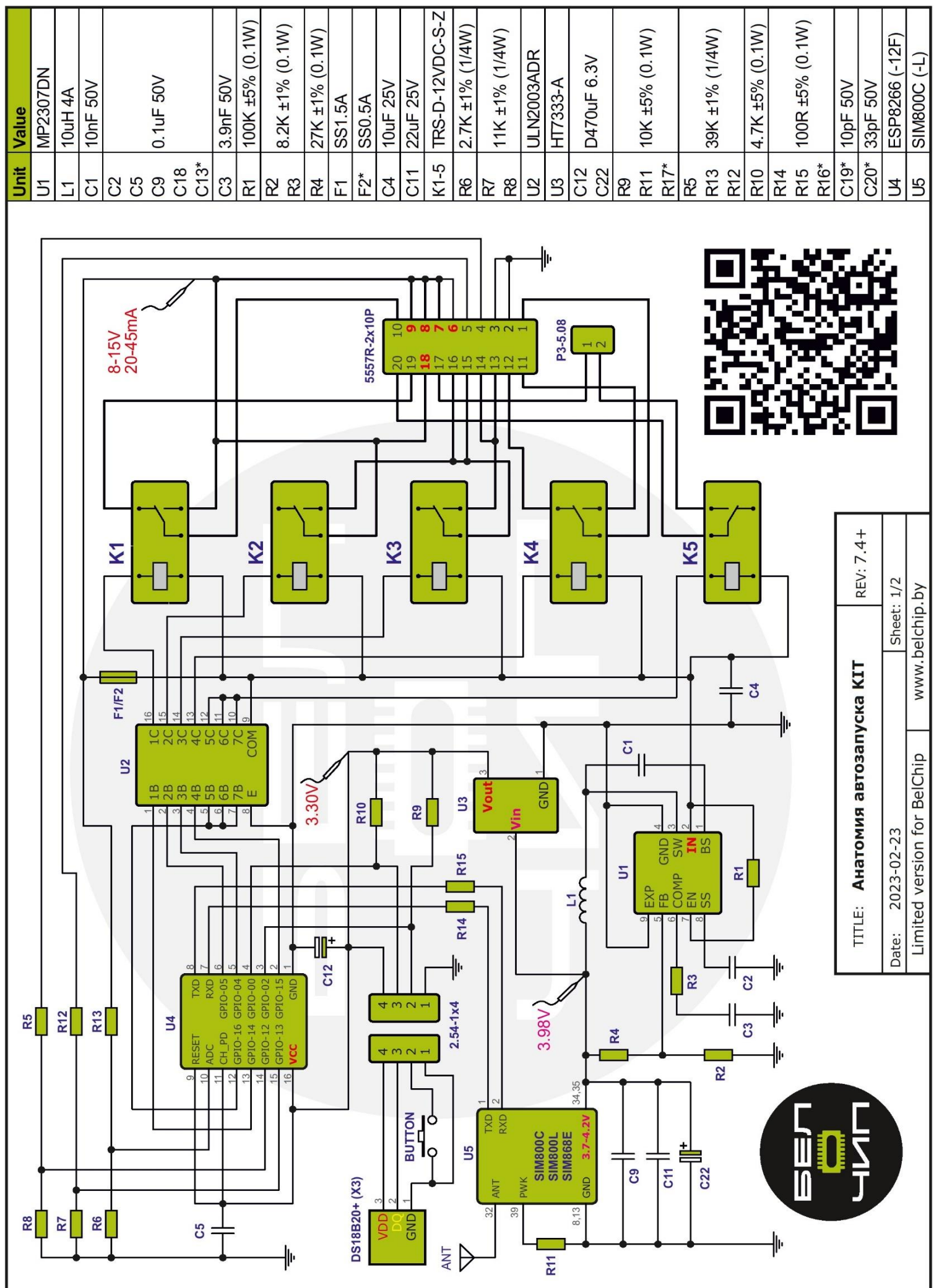

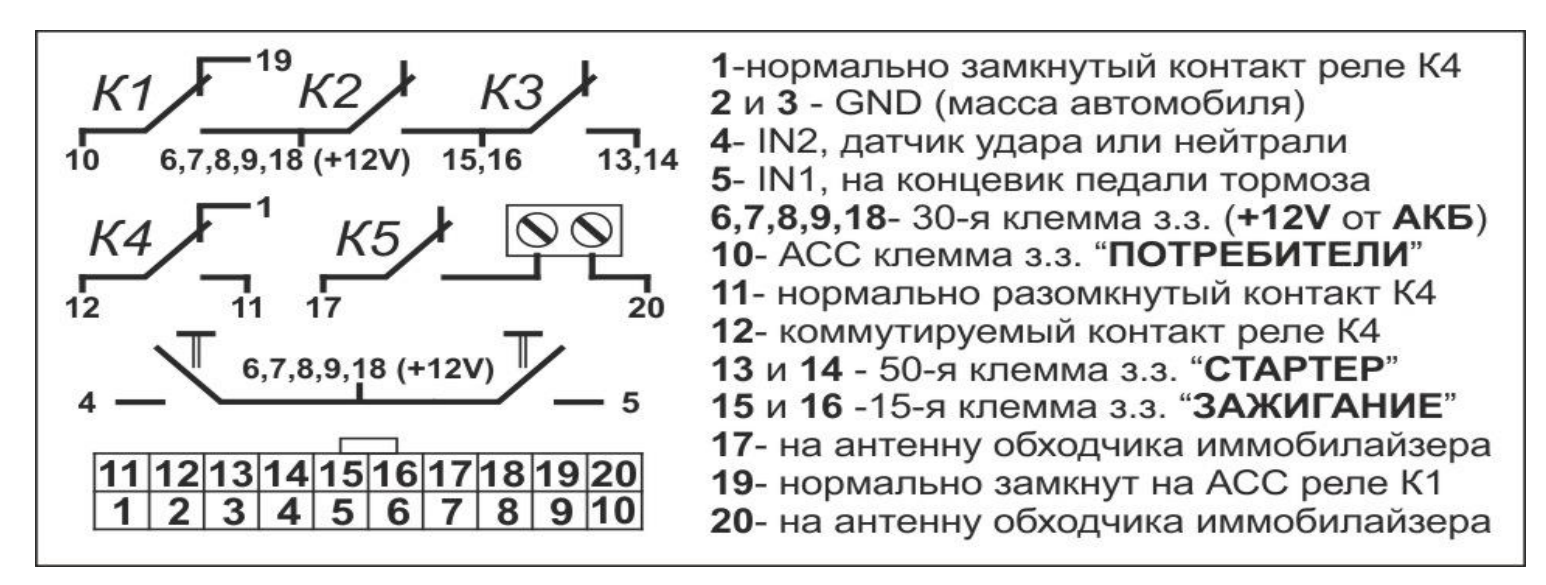

GND (масса, минус) в любую точку на корпусе.

Постоянный плюс — клемма замка зажигания

Зажигание – клемма замка зажигания

Стартер – клемма замка зажигания

Потребители – клемма АСС (при наличии такого положения)

Входная клемма IN1 – на концевик педали тормоза или датчик нейтрали

Входная клемма IN2 – другие функции, заданные в прошивке

Провод на кнопку – (замыкается на массу) – другие функции заданные в прошивке

#### Назначение реле

К1 – потребители, АСС, обманка педали тормоза, обманка сигнализации, Webasto, управление кнопкой ЦЗ (задается в прошивке)

**К2** – Зажигание, Webasto, управление реле газового котла

КЗ – Импульсный режим, только на стартер, сработает при условии что К2 включено.

К4 – потребители, АСС, обманка педали тормоза, обманка сигнализации, Webasto,

управление кнопкой ЦЗ (задается в прошивке)

К5 – обходчик иммобилайзера (имеет фичу в виде срабатывания 0,05с при подаче питания) Подключение к замку зажигания с АСС Подключение к замку зажигания без АСС

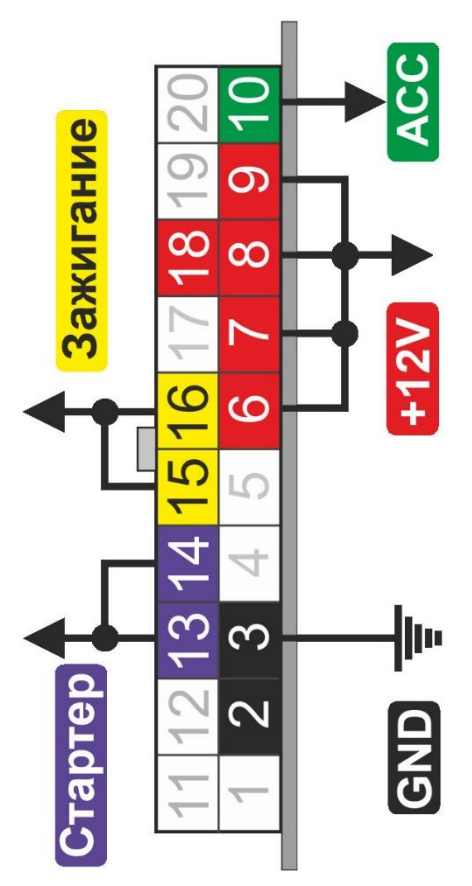

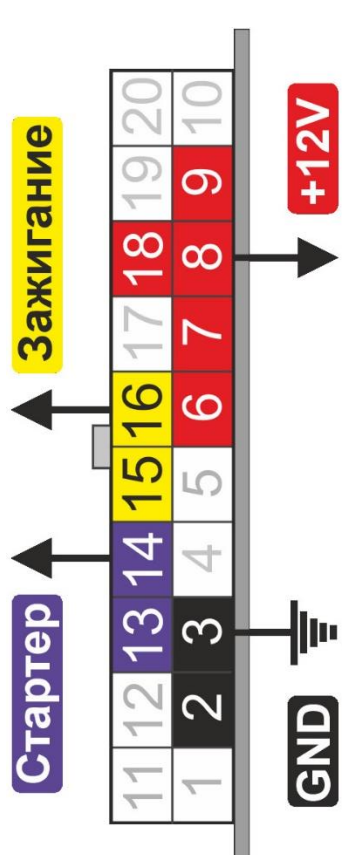

#### Подключение иммобилайзера.

Обходчик иммобилайзера собирается на двух катушках (40 витков эмалированным проводом ПЭТВ-2 0.16), одна поверх чипа, вторая поверх штатной антенны на замке зажигания, контур замыкает реле К5.

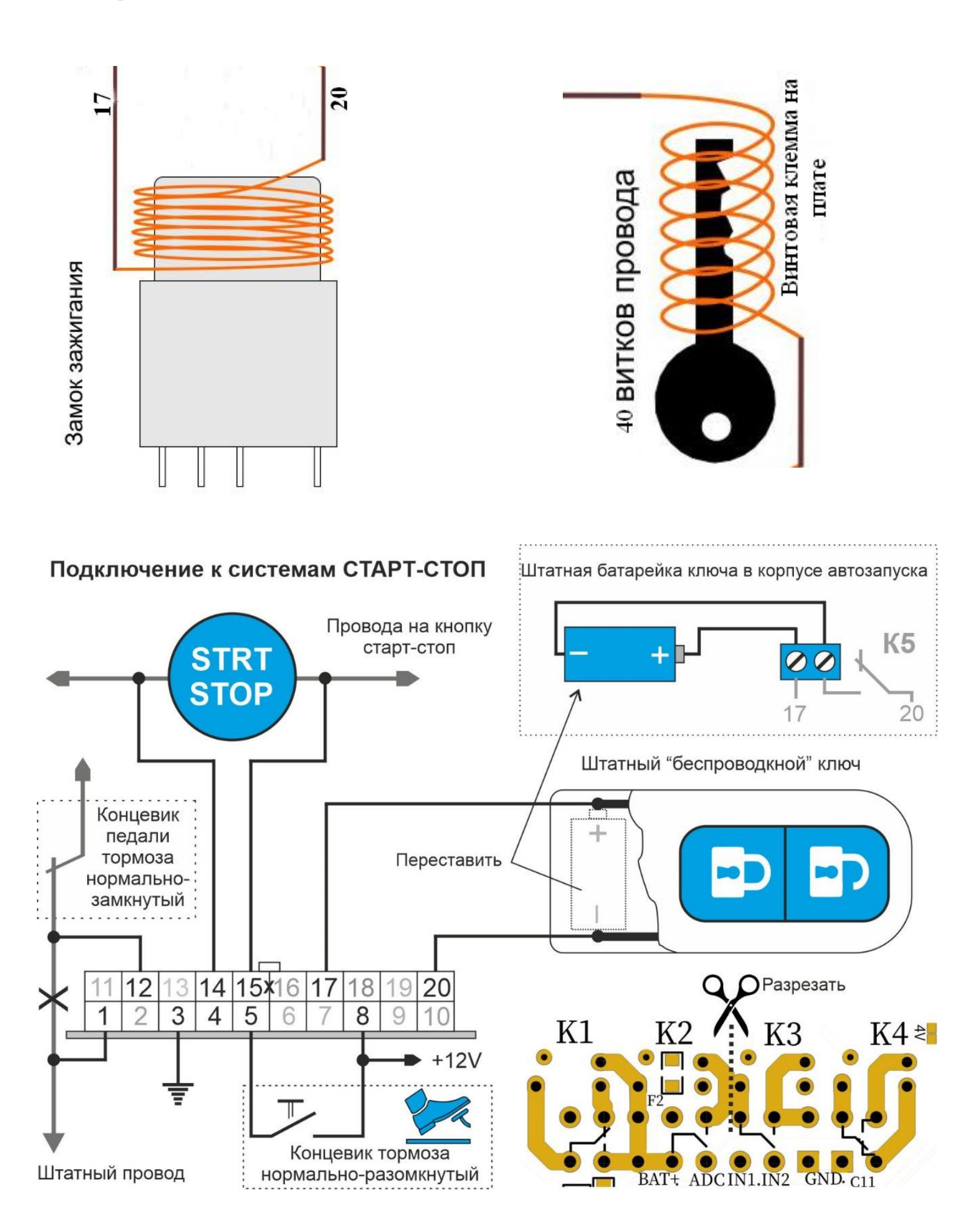

Правильно собранное устройство начинает работать сразу. В первую очередь собираем стабилизатор напряжения, собранный на микросхеме MP2307 (на 1 фото под цифрой 1), подаем на него напряжение 12-14 вольт и измеряем выходное напряжение в контрольной точке (на 1 фото под цифрой 2), оно должно быть в 4 - 4,2В. Если это не так, ищем ошибку в монтаже. Если напряжение правильное, то запаиваем перемычку с соседней контактной площадкой. Элементы, перечеркнутые красным крестом - не устанавливать.

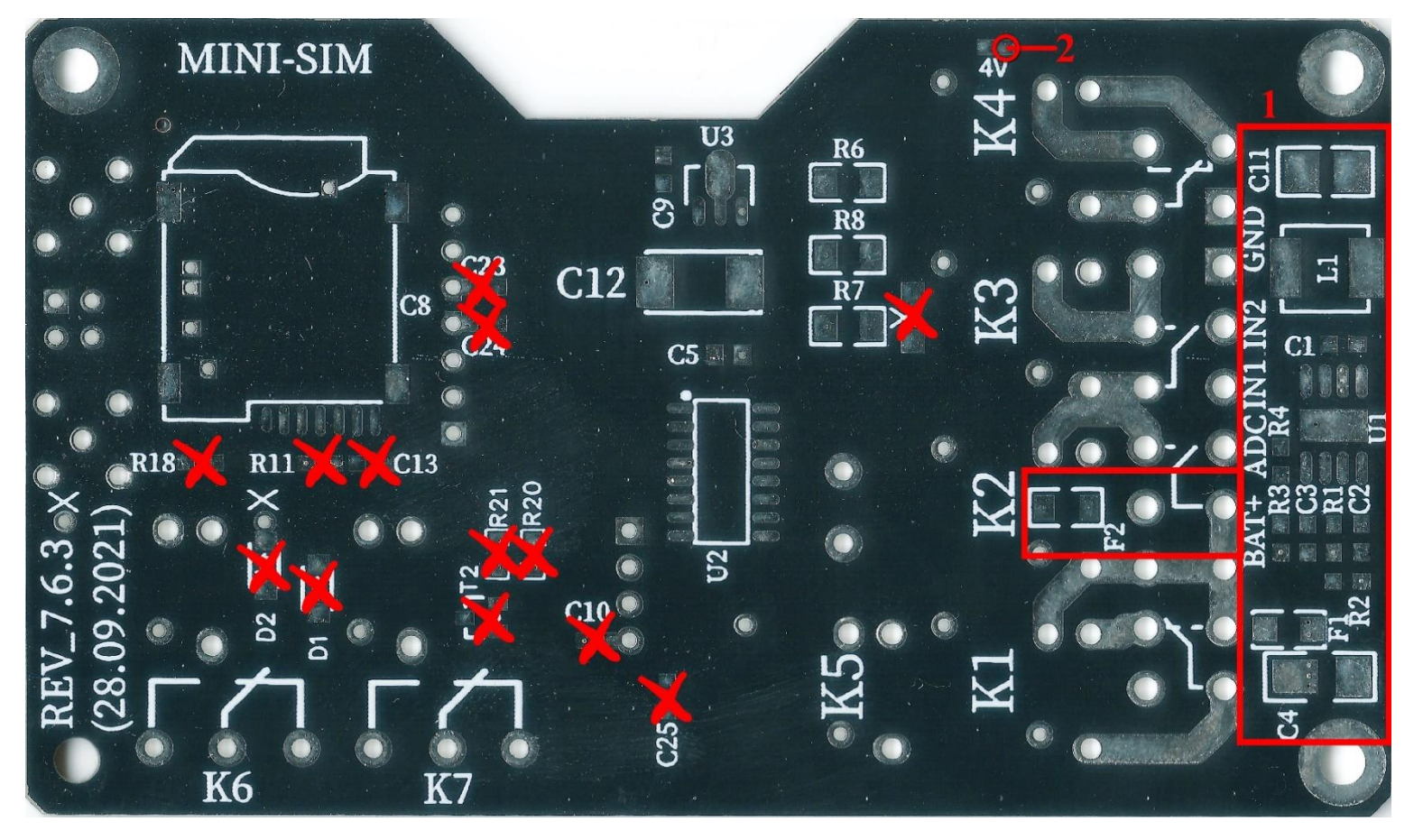

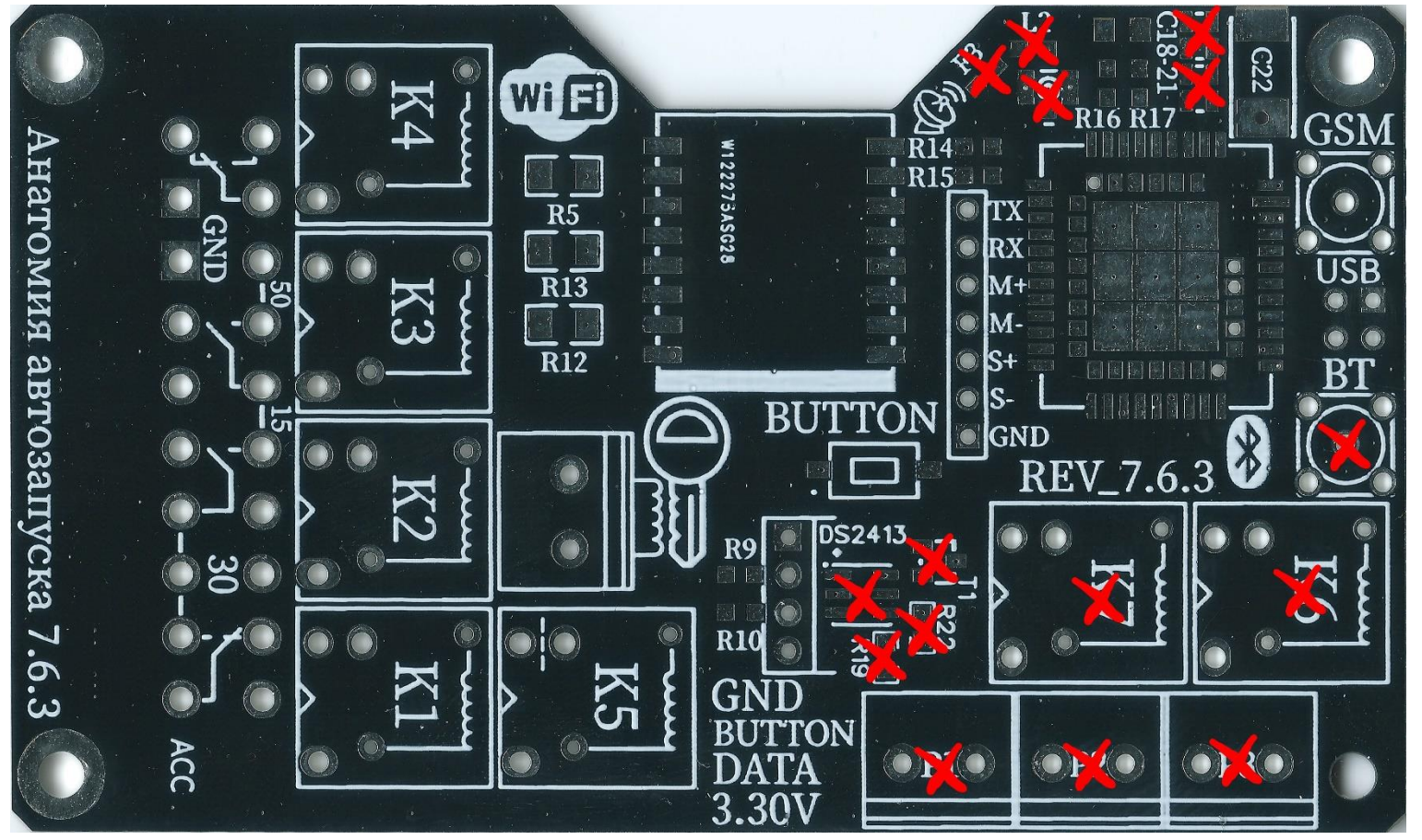

### Настройки для управления по звонку

1. Подайте питание на устройство.

2. Подключитесь к Wi-Fi сети Belchip\_xxxxx используя пароль belchipby

3. Откройте в браузере адресе http://192.168.4.1

4. Нажмите на кнопку "Управление дозвоном", введите номер телефона, с которого будет осуществляться звонок в устройство, и секретный код для подтверждения команд.

5. Нажмите "Сохранить", далее "Сохранить в память сейчас".

6. Отключите Wi-Fi от устройства.

#### Управления по звонку

1. Позвоните с указанного выше номера телефона на сим-карту автомобиля.

2. Устройство примет вызов и войдёт в режим ожидания команды.

3. Переведите телефон в тональный режим и введите команду включения подогрева #1\*1234, после этого устройство подтвердит гудком принятия команды, сбросьте вызов.

4. Для отключения прогрева позвоните в устройство и введите команду #0\*1234, после этого устройство отключит реле согласно сценарию СТОП.

5. Дополнительные команды:

**#555** - Отправит SMS через 10 сек.

**#888** - Активирует Wi-Fi точку доступа на 10 мин.

#999 - Перезагрузит контроллер

**#777** - Перезагрузит модем в случае внезапного прекращения передачи данных

# - Очистит введенные символы

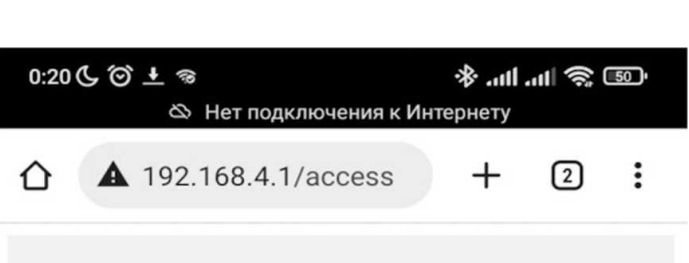

#### Настройки DTMF управления

Телефон хозяина в формате (+7910....)

+79101234567

Секретный код на DTMF управления при входящем звонке

1234

Звонок с номера: +37500XXXXXXX и DTMF ввод:

#0\*1234 - исполняет СТОП ДВИГАТЕЛЯ #1\*1234 - исполняет СТАРТ ДВИГАТЕЛЯ #2\*1234 - исполняет ВКЛ. ОТОПИТЕЛЬ #3\*1234 - исполняет ОТКЛ. ОТОПИТЕЛЬ #4\*1234 - исполняет ОТКРЫТЬ ЦЗ

| Сохранить |   |     |   |   |   |    |  |
|-----------|---|-----|---|---|---|----|--|
| ۲         | , | GIF |   | ۵ |   | Ŷ  |  |
| +         | • | 1   | 2 |   | 3 | %  |  |
| -<br>*    | 4 |     | 5 |   | 6 |    |  |
| /         | 7 |     | 8 |   | 9 | ×  |  |
| АБВ       | , | !?# | 0 | = |   | →I |  |

Более подробно на страничке проекта github.com/martinhol221/SIM800C\_ESP8266

## martinhool@yandex.by Характеристики устройства

Напряжение питания 8...15V, среднее потребление платы 0.020A (0.24 Ватт).

Максимальная нагрузка на один контакт разъема: **6***A* (*x* 5 смежных контактов = 30*A* на реле). Среднее потребление интернет-трафика: *12 Кб в час или 288 Кб в час, или 9 Мб в месяц.* 

Время после подачи питания, через которое Wi-Fi модуль устройства перейдёт в сон: **10 минут.** Максимальное количество подключаемых датчиков температуры DS18B20: **3 шт.** (в параллель). Не рекомендуются сим-карты мобильного оператора Теле2 из-за ограниченного частотного диапазона, а также следует избегать безлимитных ТП.

*MQTT* — это протокол для умных устройств, позволяющий серверу в режиме 24/7 "держать на связи" клиентов (в конкретном случае смартфон и плата) и ретранслировать сообщения от одного к другому.

. IMEI

ID контроллера\_

Инструкция по настройке приложения

1. Скачайте и установите Android-приложение **"MQTT Start** Engine" из Google Play по QR коду. Для управления по Iphone использовать **PWA-приложение** <u>https://avtozapusk.by/autorunpwa/home</u>

Подробнее на сайте Drive2.ru в поиске набрать martinhol

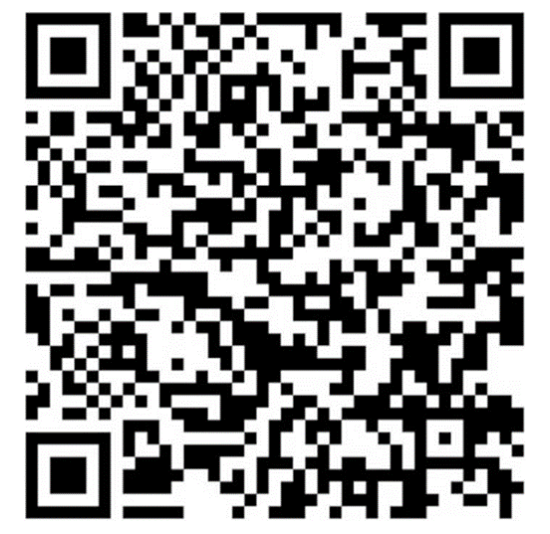

2. Зарегистрируйтесь на любом из MQTT сервисов clusterfly.ru, wqtt.ru или др., скопируйте:

Адрес сервера [server, broker] Порт [только ТСР] Логин [user] Пароль [pass] 11:29 ② 日 4 土 …

📧 🔅 lin. lin. 🖇

Регистрируйтесь на рекомендуемых MQTT серверах: wqtt.ru, clusterfly.ru, cloudmqtt.com, mqtt.by или других

Сервер (MQTT broker):

srv1.clusterfly.ru

Порт (MQTT port):

9124

Логин (MQTT user):

user\_12345

Пароль (MQTT password):

pass\_67890

Префикс топика (prefix):

Сохранить

user\_12345/c5

| Отмена |
|--------|
|        |

Подключитесь к устройству проекта "Анатомия автозапуска" по Wi-Fi и нажмите кнопку. Пароль точки доступа устройства по умолчанию: martinhol221

Передать параметры сервера в устройство

из профилей сервисов в настройки приложения, нажмите **"Сохранить".** Главная кнопка приложения сменится на жёлтую с надписью **"Server OK"** (префикс топика заполнится автоматически), что свидетельствует об успешной связи приложения с сервером.

3. Установите SIM-карту размера Mini в разъем на нижней стороне платы контроллера размера, сим-карта устанавливается контактами к плате, скосом наружу, до защёлкивания. *Рекомендация: выбирайте тарифы для "умных устройств*" (20-30Мб/мес. **побайтное округление сессии).** 

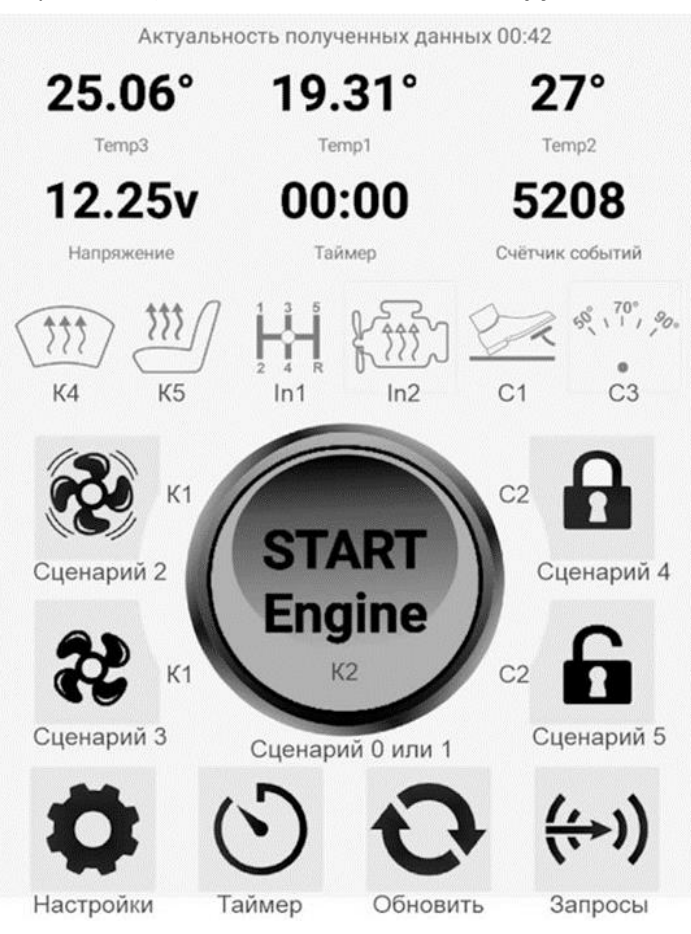

4. Подайте питание на плату, подключитесь со смартфона к Wi-Fi сети **Belchip\_ххххх** используя пароль **belchipby** 

5. Нажмите кнопку **"Передать параметры сервера в устройство"** в настройках приложения, браузер телефона отобразит принятые параметры, сохраните изменения, настройка интернет-соединения платы с сервером окончена.

6. Подключите смартфон к своей домашней сети или к мобильному интернету. Сейчас при запуске приложения, спустя 1-2 сек., главная кнопка сменится на серую с надписью "START Engine", а также, отобразятся значения таймера, напряжения и температур, переданных платой.

7. Удержание в течении **2-х секунд** кнопки **"START Engine"** запустит сценарий запуска двигателя или подогревателя (включение **реле К2** на плате и установка таймера обратного отсчёта). После перехода таймера обратного отсчёта через значение 00:01 выполнится сценарий отключения **реле К1, К2** и **К4.** Принудительно отключить прогрев можно нажатием на кнопку **STOP.** 

Более подробную информацию, варианты подключения в авто, управление сценариями автозапуска можно получить на сайте проекта <u>https://avtozapusk.by/</u>, в телеграм-канале «<u>Анатомия автозапуска Чат</u>» и на сайте Drive2.ru в поиске набрать <u>Анатомия автозапуска</u>